# || Parallels<sup>®</sup>

## Remove a virtual machine in Parallels Desktop for Mac

- Parallels Desktop for Mac Standard Edition
- Parallels Desktop for Mac Pro Edition

#### In Parallels Desktop

To remove a virtual machine (VM) please follow these steps:

- 1. Launch Parallels Desktop.app, but do not start your virtual machine.
- 2. Click on the Parallels icon on the Mac menu bar > select **Control Center**.

| <b>()</b> |                         |
|-----------|-------------------------|
|           | Control Center          |
|           | Preferences %,          |
|           | Account & License       |
|           | Help >                  |
|           | Check for Updates       |
| ALCON THE | About Parallels Desktop |
| M. Street | Quit Parallels Desktop  |

3. Right-click on your virtual machine and select Remove "virtual machine name"...

| Control Center  |                                                     | 8≣ ≣ | + |
|-----------------|-----------------------------------------------------|------|---|
| Windows 11      |                                                     |      |   |
|                 | Start                                               |      |   |
|                 | Manage Snapshots<br>Reclaim Disk Space<br>Configure |      |   |
| macOS 14        | Clone<br>Linked Clone                               |      |   |
| Ċ               | Archive                                             |      |   |
|                 | Prepare for Transfer                                |      |   |
| Debian GNU Linu | Remove "Windows 11"<br>Show in Finder               |      |   |

4. Select **Keep files** if you wish to access the files from this virtual machine later. The virtual machine will be removed from the list, but it will remain in its original location.

Select **Move to Trash**, if you do not need any data from this virtual machine and want to erase it completely.

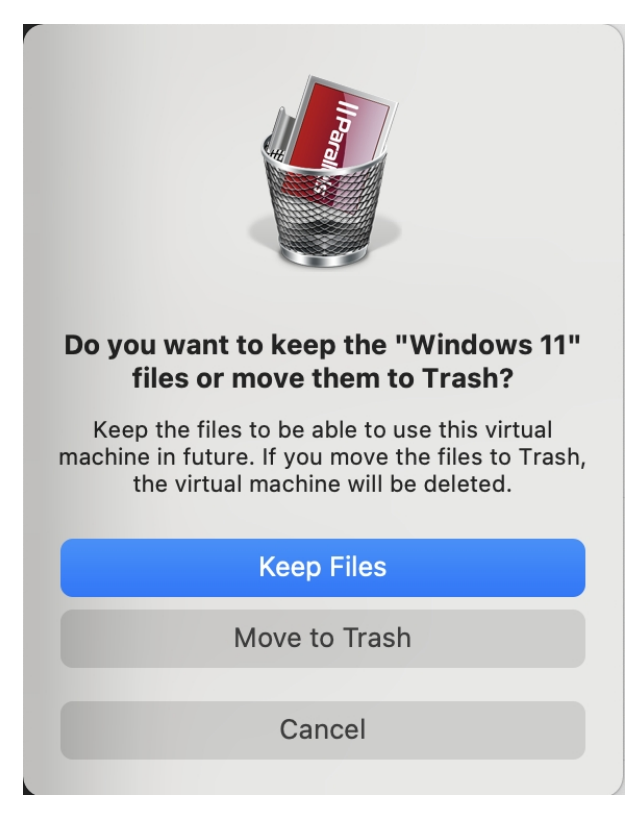

Note: The Move to Trash operation is irreversible. After moving the VM to Trash you might not be able to restore it.

#### In Finder

If you have already deleted Parallels Desktop from your Mac, see <u>KB 117333</u> for instructions to locate the VM on your Mac and then move it to Trash.

### **Restore a virtual machine**

To know how to remove a virtual machine from Parallels Desktop but to keep its files for future use, please read this blog post: <u>How to Remove a VM...and Bring It Back Again</u>.

© 2024 Parallels International GmbH. All rights reserved. Parallels, the Parallels logo and Parallels Desktop are registered trademarks of Parallels International GmbH. All other product and company names and logos are the trademarks or registered trademarks of their respective owners.